## **REGISTRAZIONE FISCONLINE SOCIETA'**

**Perché attivare fisconline?** Nell'era digitale, a nostro avviso è utile (se non fondamentale) attivare fisconline. Attraverso questa attivazione le società possono tra le altre cose consultare le fatture elettroniche in entrata e in uscita.

Si puó attivare fisconline anche per professionisti o ditte individuali? Certamente. Per tali posizioni peró consigliamo di attivare lo SPID, molto piú veloce e con le stesse funzionalitá di visualizzazione delle fatture elettroniche in entrata e in uscita.

**Come attivare fisconline?** I passaggi da effettuare sul sito dell'Agenzia delle Entrate sono 4:

- 1. Registrazione per accreditamento rappresentante legale;
- 2. Registrazione per accreditamento società;
- 3. Collegamento rappresentante legale alla società in qualità di "Incaricato"
- 4. Attribuzione poteri a soggetti terzi

#### 1. Registrazione per accreditamento rappresentante legale

Per prima cosa dobbiamo registrare il legale rappresentante come persona fisica. Accedere al sito internet dell'Agenzia delle Entrate <u>https://telematici.agenziaentrate.gov.it/Main/index.jsp</u> e cliccare su "Registrazione" e poi su "Registrazione a Fisconline"

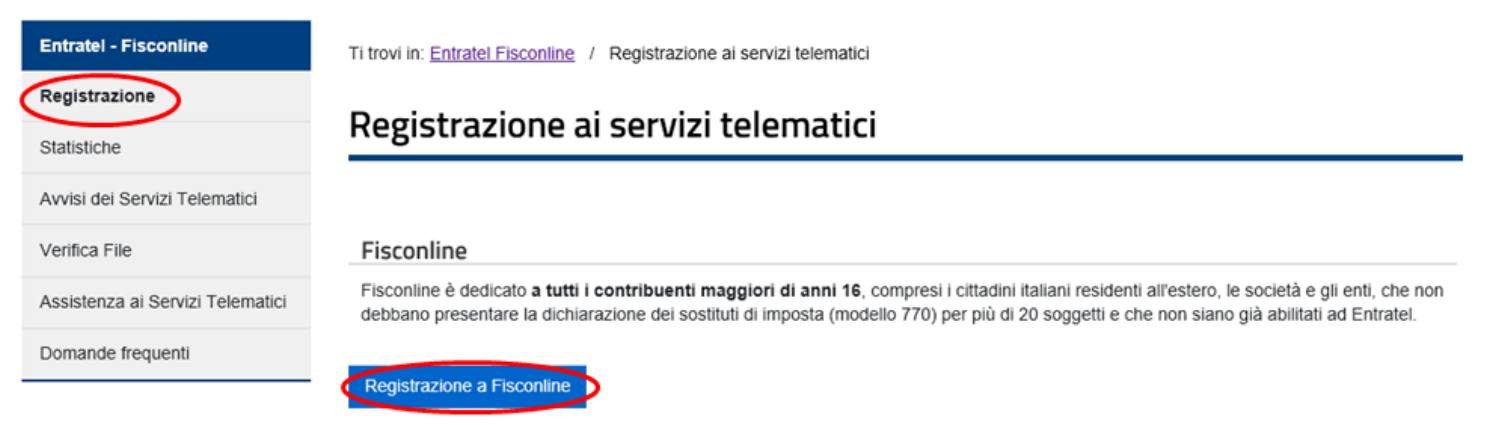

Selezionare l'opzione "Persone Fisiche", flag su "dichiaro di aver preso visione della normativa" ed infine selezionare "Richiedi il codice PIN"

| Fisconline                                                        | Ti trovi in: Home / Richiesta PIN                                                                                                    |   |
|-------------------------------------------------------------------|----------------------------------------------------------------------------------------------------|---|
| Richiesta del PIN                                                 | Degistrarsi a Fissenline                                                                                                    |   |
| Stato della richiesta del PIN                                     | Registrarsi a Fiscolline                                                                                                    |   |
| Ristampa                                                          | Indica il tuo profilo e richiedi il codice Pin per accedere ai servizi telematici di Fisconline.                                                                                                    |   |
| Per coloro che hanno richiesto il<br>PIN a un ufficio o presso un | Persone Fisiche                                                                                                    |   |
| Consolato                                                         | ○ Persone fisiche in possesso della Carta Nazionale dei Servizi (Cns)                                                                                                    |   |
|                                                                   | ○ Cittadini italiani residenti all'estero                                                                                                    |   |
|                                                                   | ○ Società e, piú in generale, tutti i soggetti diversi dalle Persone fisiche (c.d. Pnf), che presentano la dichiarazione dei sostituti<br>d'imposta per un numero massimo di 20 soggetti percipienti                                                                                                    |   |
|                                                                   | Informativa sul trattamento dei dati personali ai sensi dell'art. 13 d.lgs. n. 196/2003<br>Codice in materia di protezione dei dati personali                                                                                                    | ^ |
|                                                                   | Gentile Utente,<br>con questa informativa l'Agenzia delle Entrate spiega come utilizza i dati che Lei fornisce per usufruire dei servizi telematici presenti sul<br>sito web, quali sono i diritti che Le sono riconosciuti, così come stabilito dal d.lgs. n. 196/2003 "Codice in materia di protezione dei dati<br>personali " che prevede un sistema di garanzie per tutelare i dati personali nel loro trattamento. L'Agenzia pone, infatti, costante<br>attenzione nella protezione dei dati personali dei contribuenti. | ~ |
|                                                                   | Perché le chiediamo delle informazioni personali                                                                                                    | * |
|                                                                   | ☑ Dichiaro di aver preso visione della normativa                                                                                                    |   |

Richiedi il codice Pin

Inserire il codice fiscale del rappresentante legale e i dati dell'ultima dichiarazione dei redditi presentata (il tipo di modello, la modalità con cui è stata presentata e il reddito complessivo lordo, per sapere dove recuperare quest'ultimo dato sotto è riportato anche un esempio!), selezionare poi "Invia". A questo punto verrà fornita dal sistema una prima parte di dati per completare la registrazione, mentre la seconda parte dei dati arriverà per posta al domicilio entro 15 giorni dall'Agenzia delle Entrate.

#### Ti trovi in: Home / Richiesta PIN / Inserimento Richiesta Persone Fisiche

Richiesta del PIN Stato della richiesta del PIN

### Registrazione Persone fisiche - Richiesta del codice PIN

Ristampa

Fisconline

Per ottenere il codice PIN che consente l'accesso ai servizi di Fisconline, è necessario fornire i dati relativi alla dichiarazione dei redditi presentata nel 2018 (redditi 2017).

| Per coloro che hanno richiesto il |
|-----------------------------------|
| PIN a un ufficio o presso un      |
| Consolato                         |

| > Modello                 | > Presentata tramite      |
|---------------------------|---------------------------|
| Nessuno (compreso CUD)    | ○ Sostituto/Intermediario |
| ○ 730                     | ○ Poste                   |
| ○ Redditi persone fisiche | ○ Servizi telematici      |
|                           | ○ Ufficio Agenzia Entrate |
| Reddito complessivo:      |                           |

N.B.: Indicare il reddito complessivo in unità di euro senza decimali e senza punti (ad esempio se il reddito complessivo è stato di Euro 32.400,12 indicare 32400). Se il reddito complessivo dichiarato è negativo bisognerà indicare l'importo preceduto dal segno meno (ad esempio, nel caso di Euro -56480) esempio - pdf.

| Invia Ripulis | sci |
|---------------|-----|
|---------------|-----|

#### Maggiori informazioni

Codice fiscale:

Il sistema fornirà subito la prima parte del Pin (prime 4 cifre); il richiedente riceverà entro 15 giorni, al domicilio conosciuto dall'Agenzia delle Entrate, una lettera contenente gli elementi necessari a completare il codice Pin (ultime 6 cifre) e la password di primo accesso.

Trascorsi 15 giorni dalla data di richiesta di registrazione senza aver ricevuto la comunicazione con la seconda parte del codice PIN e la password di primo accesso, l'interessato potrà recarsi presso un qualsiasi Ufficio Territoriale dell'Agenzia delle Entrate per chiederne la ristampa. Non è prevista la possibilità di delegare un'altra persona.

Attenzione: se i dati non coincidono con quelli in possesso dell'Agenzia delle Entrate, la domanda di abilitazione non sarà accettata. In questo caso, è possibile ripetere l'operazione presentando una nuova domanda. Se dopo tre tentativi i dati indicati risultassero ancora non corretti, la domanda sarà respinta e occorrerà recarsi presso un ufficio territoriale dell'Agenzia per ottenere il codice Pin.

#### 2. Registrazione per accreditamento società

Trascorso qualche giorno dalla richiesta fatta al primo punto, mentre attendiamo la seconda parte dei dati via posta, si potrà procedere con la registrazione della società. Accedere al sito internet dell'Agenzia delle Entrate https://telematici.agenziaentrate.gov.it/Main/index.jsp e cliccare su "Registrazione" e poi su "Registrazione a Fisconline"

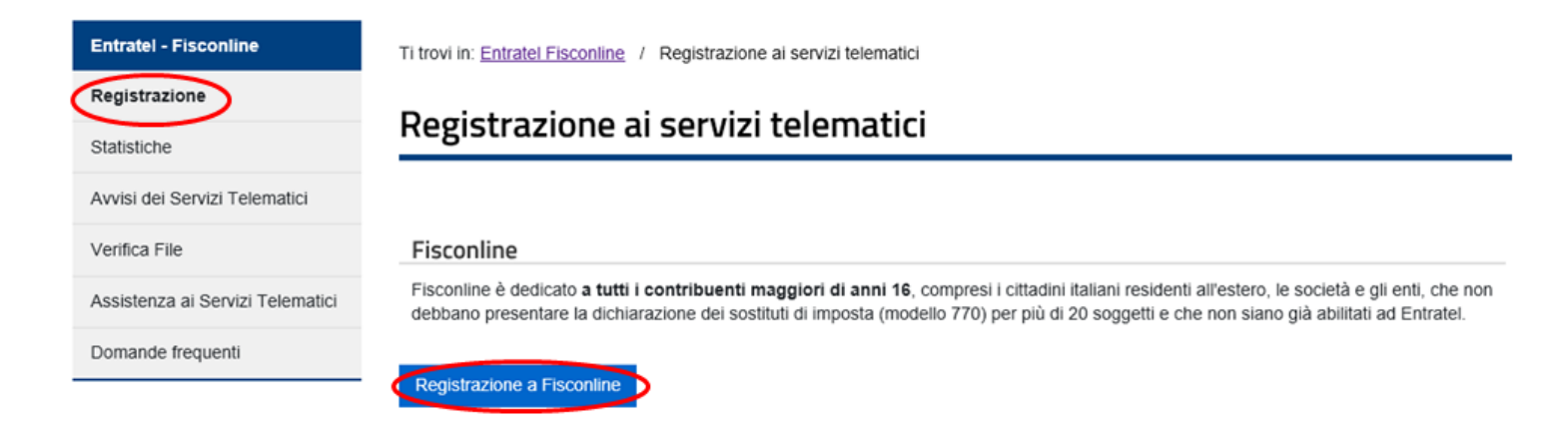

Selezionare questa volta l'opzione "Società", flag su "dichiaro di aver preso visione della normativa" ed infine selezionare "Richiedi il codice PIN"

| Fisconline                                                        | Ti trovi in: Home / Richiesta PIN                                                                                                    |  |
|-------------------------------------------------------------------|----------------------------------------------------------------------------------------------------|--|
| Richiesta del PIN                                                 | Pegistrarsi a Fisconline                                                                                                    |  |
| Stato della richiesta del PIN                                     |                                                                                                    |  |
| Ristampa                                                          | Indica il tuo profilo e richiedi il codice Pin per accedere ai servizi telematici di Fisconline.                                                                                                    |  |
| Per coloro che hanno richiesto il<br>PIN a un ufficio o presso un | O Persone Fisiche                                                                                                    |  |
| Consolato                                                         | ○ Persone fisiche in possesso della Carta Nazionale dei Servizi (Cns)                                                                                                    |  |
|                                                                   | ○ Cittadini italiani residenti all'estero                                                                                                    |  |
|                                                                   | Società e, piú in generale, tutti i soggetti diversi dalle Persone fisiche (c.d. Pnf), che presentano la dichiarazione dei sostituti     d'imposta per un numero massimo di 20 soggetti percipienti                                                                                                    |  |
|                                                                   | Informativa sul trattamento dei dati personali ai sensi dell'art. 13 d.lgs. n. 196/2003<br>Codice in materia di protezione dei dati personali                                                                                                    |  |
|                                                                   | Gentile Utente,<br>con questa informativa l'Agenzia delle Entrate spiega come utilizza i dati che Lei fornisce per usufruire dei servizi telematici presenti sul<br>sito web, quali sono i diritti che Le sono riconosciuti, così come stabilito dal d.lgs. n. 196/2003 "Codice in materia di protezione dei dati<br>personali " che prevede un sistema di garanzie per tutelare i dati personali nel loro trattamento. L'Agenzia pone, infatti, costante<br>attenzione nella protezione dei dati personali dei contribuenti. |  |
|                                                                   | Perché le chiediamo delle informazioni perconali                                                                                                    |  |
|                                                                   | ☑ Dichiaro di aver preso visione della normativa                                                                                                    |  |

Richiedi il codice Pin

Inserire il codice fiscale del legale rappresentante, il n. della domanda di abilitazione che è riportato nella prima parte dei dati che abbiamo ricevuto nel momento in cui abbiamo richiesto il pin in fase di registrazione del legale rappresentante (vedasi punto 1.) e selezionare "Invia".

| Fisconline                                                                     | Ti trovi in: Home / Richlesta PIN / Inserimento Richlesta Persone Non Fisiche                                                                                                    |
|--------------------------------------------------------------------------------|----------------------------------------------------------------------------------------------------|
| Richiesta del PIN                                                              | Dishiasta dal DIN                                                                                                    |
| Stato della richiesta del PIN                                                  | Richiesta del Pin                                                                                                    |
| Ristampa                                                                       |                                                                                                    |
| Per coloro che hanno richiesto il<br>PIN a un ufficio o presso un<br>Consolato | Di seguito verrà richiesto di indicare il codice fiscale dei rappresentante (persona fisica) che deve risultare già registrato ad uno dei servizi telematici dell'Agenzia delle Entrate (Fisconline o Entratel). In<br>caso contrano, prima di procedere, egli deve provvedere a presentare la propria richiesta di registrazione.<br>Codice fiscale dei rappresentante Codice PIN assegnato al Rappresentante Istruzioni per il calcolo del <u>Codice PIN (Codice personale)</u> da 8 caratteri (Solo per utenti Entrate).<br>Oppure, in alternativa al codice PIN, solo per gli utenti Fisconline, è possibile indicare il numero attribuito alla domanda di abilitazione al servizio presentata dai rappresentante: Domanda di abilitazione n. |
|                                                                                | Invia Ripulisci                                                                                                    |

A questo punto apparirà una schermata dove si dovrà inserire il codice fiscale del legale rappresentante e della società e selezionare "Conferma".

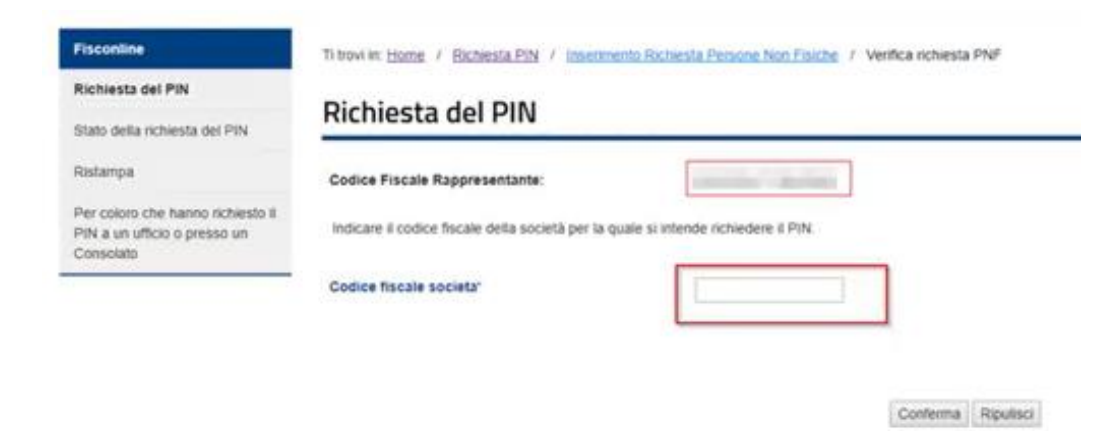

Anche in questo caso viene fornito un riepilogo con la prima parte dei dati per completare la registrazione, anche in questo caso la seconda parte dei dati verrà inviata via posta entro 15 giorni dall'Agenzia delle Entrate.

#### 3. Collegamento rappresentante legale alla società in qualità di "Incaricato"

Una volta ricevuta via posta dall'Agenzia delle Entrate la seconda parte dei dati relativi alla persona fisica del legale rappresentante (punto 1), si può accedere al sito dell'Agenzia delle Entrate con le credenziali in nostro possesso

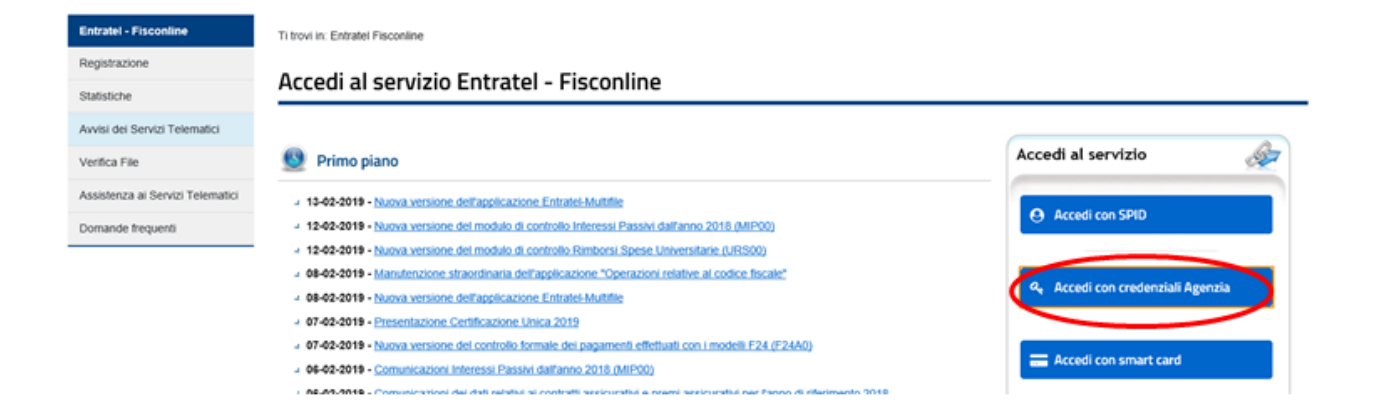

Nel nome utente inserire il codice fiscale del legale rappresentante, nel campo password inserire la password che è arrivata via posta dall'Agenzia delle Entrate per il legale rappresentante e nel campo PIN inserire sia la prima parte di PIN (4 cifre) che abbiamo ricevuto in fase di richiesta del PIN effettuata online (punto 1) che la seconda parte del pin (6 cifre) che si trova sempre nella lettere arrivata via posta dall'Agenzia delle Entrate per il legale rappresentante, poi selezionare "OK". NB: possiamo compiere questa operazione una volta completata la richiesta di registrazione della società (punto 2), senza dover attendere l'arrivo della lettera via posta dell'Agenzia delle Entrate con la seconda metà dei dati relativi alla società!

| Entratel - Fisconline            | Ti trovi in: Entratel Fisconline               |
|----------------------------------|------------------------------------------------|
| Registrazione                    | Accodi con crodonziali Ficconlino – Entratol   |
| Statistiche                      | Accedi con credenziali Fisconiine - Entratei   |
| Avvisi dei Servizi Telematici    |                                                |
| Verifica File                    | Inserisci le credenziali Fisconline - Entratel |
| Assistenza ai Servizi Telematici | Nome utente:                                   |
| Domande frequenti                | Password:                                      |
|                                  | Codice pin:                                    |
|                                  |                                                |
|                                  | ОК                                             |

A questo punto selezionare l'utenza di lavoro, ossia il codice fiscale del legale rappresentante e selezionare "Invia"

## Scegli utenza di lavoro

La seguente funzione consente di selezionare l'utenza di lavoro con la quale interagire con il sistema nel caso in cui si svolgano le all'organizzazione interna della struttura per la quale si opera.

Selezionare il codice fiscale corrispondente all'utenza con la quale si intende operare.

Scegli utenza di lavoro 🗸

Ora si puo' procedere al collegamento del legale rappresentante alla società come incaricato. Entrare nel menu a sinistra in "Profilo Utente", selezionare "Funzioni Incaricati per Rappresentanti Legali" ed inserire il codice fiscale della società poi "Invia".

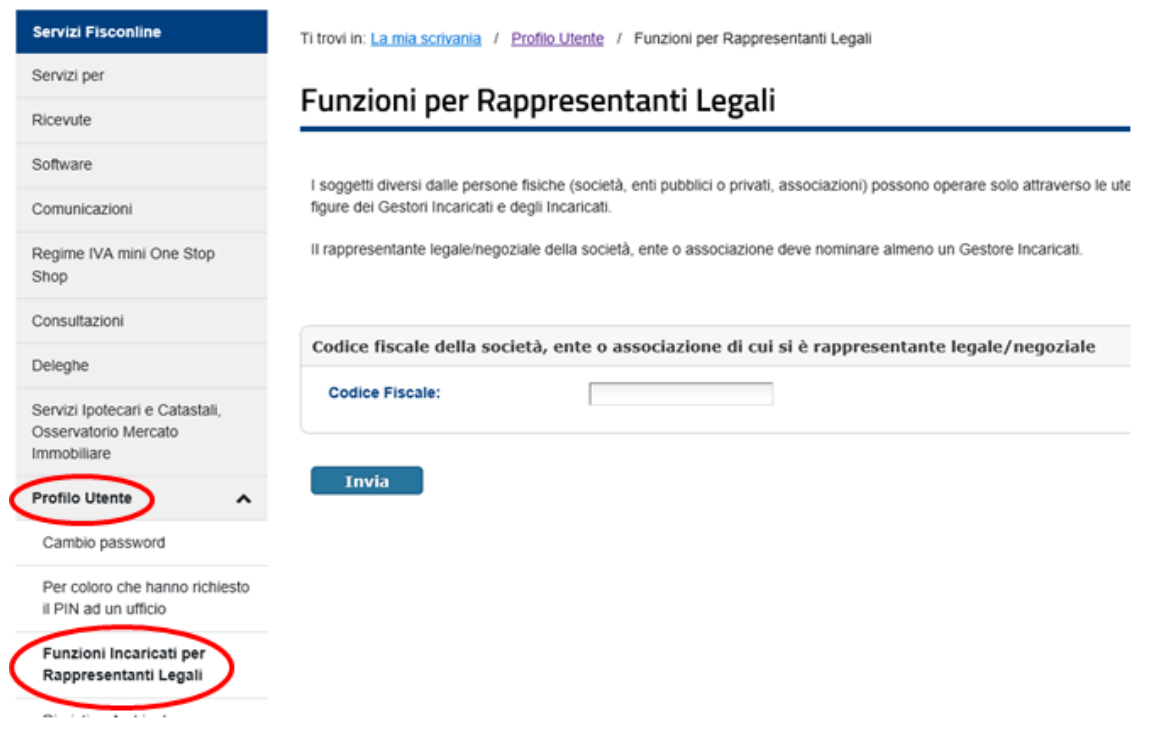

Selezioniamo ora "Nomina Gestore Incaricati"

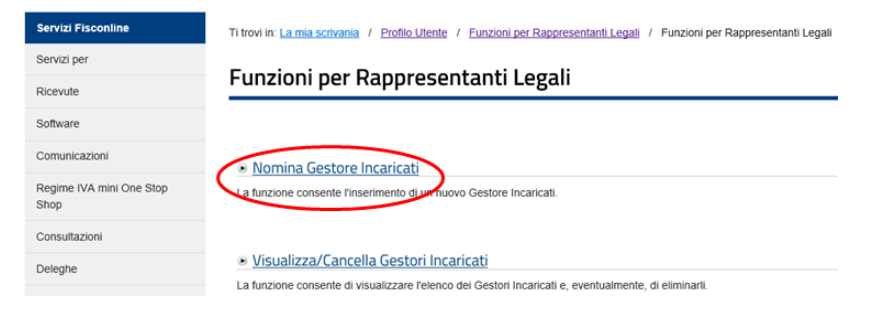

Inseriamo ora il codice fiscale del gestore incaricato, ovvero della persona fisica (=legale rappresentante).

| Servizi Fisconline                                                    | Ti trovi in: La mia scrivania / Profilo Utente / Funzioni per Rappresentanti Legali / |
|-----------------------------------------------------------------------|---------------------------------------------------------------------------------------|
| Servizi per                                                           | Nomine Costeve Inserviseti                                                            |
| Ricevute                                                              | Nomina Gestore Incaricati                                                             |
| Software                                                              | N R : Tutti i campi sono obblicatori                                                  |
| Comunicazioni                                                         | K.J., Futur campi sono obbigatori.                                                    |
| Regime IVA mini One Stop<br>Shop                                      | Inserisci i dati del nuovo Gestore Incaricati                                         |
| Consultazioni                                                         | Codice Fiscale:                                                                       |
| Deleghe                                                               | Sede società: Selezionare la sede 🔽                                                   |
| Servizi Ipotecari e Catastali,<br>Osservatorio Mercato<br>Immobiliare | Invia                                                                                 |

Concluso questo passaggio, possiamo notare l'avvenuta abilitazione del pulsante per i servizi "fattura elettronica e corrispettivi" sulla scrivania dell'utenza del legale rappresentante.

# La mia scrivania

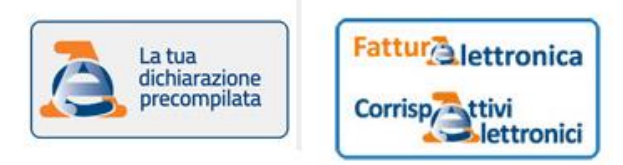

Cliccare ora sul nuovo pulsante "Fattura elettronica e corrispettivi" e sul successivo "Incaricato" poi OK.

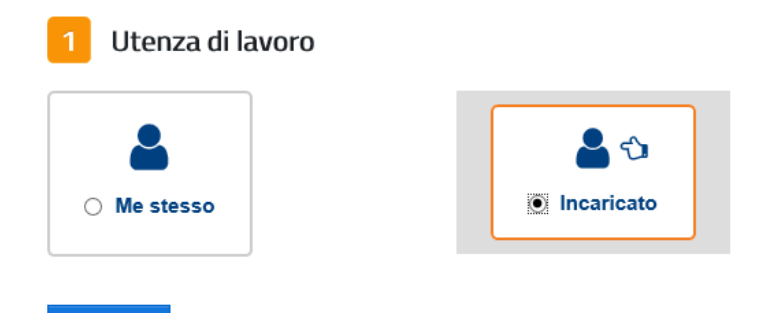

A questo punto inserire il codice fiscale del legale rappresentante e la partita IVA della societa', flag su Accetto e "Prosegui".

| Utenza di lavoro selezionata                                                                                                    |
|----------------------------------------------------------------------------------------------------|
| Codice fiscale                                                                                                    |
| L'accesso può avvenire solo ed esclusivamente per finalità strettamente<br>connesse alla propria attività. L'operatore, procedendo nel collegamento,<br>dichiara di conoscere le vigenti norme a tuteta della riservatezza delle<br>informazioni contenute nella banca dallo, e di essere pienamente<br>consapevole delle responsabilità connesse all'accesso al dati illegitimo o<br>non autorizzato o non determinato da ragioni professionali e alla<br>comunicazione dei dati o al loro utilizzo indebito. <b>Ogni operazione<br/>effettuata viene memorizzata dai sistema informativo</b> |
| <ul> <li>Accetto</li> <li>Prosecula</li> </ul>                                                                                                    |

Infine possiamo notare l'avvenuta abilitazione della delega a rappresentante ad operare a nome e per conto della societa' nella sezione fatture e corrispettivi!

| Benvenuta, <b>se se se se se se se se se se se se se s</b> |                            |  |
|------------------------------------------------------------|----------------------------|--|
| Stal operando sulla partita IVA                            | ) in qualità di INCARICATO |  |

#### 4. ATTRIBUZIONE POTERI A SOGGETTI TERZI (es. dipendenti della societa')

Ora sarà possibile abbinare alla società altri soggetti incaricati oltre al legale rappresentante ed impostare i servizi della società ai quali hanno diritto ad accedere. Pre-requisito fondamentale è che questi soggetti abbiano il proprio Fisconline come persone fisiche. In questo caso scegliere utenza di lavoro e selezionare la partita iva della società.

# Scegli utenza di lavoro

La seguente funzione consente di selezionare l'utenza di lavoro ci all'organizzazione interna della struttura per la quale si opera.

Selezionare il codice fiscale corrispondente all'utenza con la quale

Scegli utenza di lavoro 🗸

Nel menu a sinistra selezionare "Profilo Utente", "Funzioni relative agli incaricati" e "Nomina dei Gestori Incaricati e degli Incaricati". In "Gestione Incaricati" si gestiscono invece i servizi a cui i soggetti incaricati possono accedere oppure cancellare gli incaricati.

| Servizi Entratel                                                     | Ti trovi in: La ma schvaria / Profile Utiente / Funzioni relative ai Gestori Incaricati e agli Incaricati                                                                                                    |
|----------------------------------------------------------------------|----------------------------------------------------------------------------------------------------|
| Servizi per                                                          |                                                                                                    |
| Ricevute                                                             | Funzioni relative ai Gestori Incaricati e agli Incaricati                                                                                                    |
| Software                                                             | I soggetti diversi dalle persone fisiche (società, enti pubblici o privati, associazioni) possono operare solo attraverso le utenze di persone fisiche appositamente incaricate                                                                                                    |
| Comunicazioni                                                        | A tal fine sono state previste due figure.                                                                                                    |
| legime IVA mini One Stop                                             | <ul> <li>gli incancati: soggetti in possesso di una propria abilitazione, che hanno il compito di utilizzare i servizi telematici in nome e per conto della società, ente o associazione che il ha autorizzati in tal<br/>senso;</li> </ul>                                                                                                    |
| stop                                                                 | i Gestori Incaricati: soggetti in possesso di una propria abilitazione, che oltre ad operare in nome e per conto della società, ente o associazione, possono nominare nuovi incaricati o nuovi Gestori<br>Incaricati:                                                                                                    |
| lonsultazioni                                                        | incarcas.                                                                                                    |
| Deleghe                                                              | Attenzione relenco dei Geston incancati puo essere comunicato dal rappresentante legatemegoziale della societa, ente o associazione artatto della inchesta di abilitazione a Entratei ovvero,<br>successivamente, attraverso le "Funzioni per Rappresentanti Legali" disponibili nella sezione "Profilio Utente" dell'area riservata di questo sito.                        |
| Servizi Ipotecari e Catastali,<br>Osservatorio Mercato<br>mmobiliare | In assenza di comunicazione di almeno un Gestore Incaricati, la società, l'ente o l'associazione non potrà, quindi, accedere al servizi telematici:                                                                                                    |
| Profile Literate                                                     | Nomina dei Gestori Incaricati e degli Incaricati                                                                                                    |
| Controlla PIN                                                        | Questa funzionalità è riservata al Gestori incaricati è consente di nominare nuovi incaricati o nuovi Gestori Incaricati.                                                                                                    |
| Ripristina Ambiente                                                  |                                                                                                    |
| Cambio password                                                      | Gestione Incaricati                                                                                                    |
| Funzioni relative agli Incaricati                                    | Questa funzionalità, riservata ai Gestori incaricati, consente di visualizzare l'elenco degli incaricati e di profilare l'utenza degli incaricati tramite l'operazione "Gestisci servizi", in relazione agli<br>ademoimenti che coni incaricati notità svolnere. La funzione consente anche l'eliminazione dei nominativi denti incaricati tramite l'operazione "Cancelat". |

A questo punto inserire il codice fiscale dell'incaricato che si vuole nominare (che come detto prima dovra' essere gia' abilitato a Fisconline come persona fisica) e in tipo ruolo selezionare Incaricato (per un dipendente scegliere sempre Incaricato per evitare che lui possa nominare a sua volta ulteriori soggetti!)

| Servizi Entratel                                                      | Ti trovi in: La mia scrivania / Profilo Utente / Funzioni relative ai Gestori Incaricati e agli Incaricati / Nomina dei Gestori Incaricati e degli Incaricati                                                                                                    |  |
|-----------------------------------------------------------------------|----------------------------------------------------------------------------------------------------|--|
| Servizi per                                                           | Newine dei Centeri Incerienti e desli Incerienti                                                                                                    |  |
| Ricevute                                                              | Nomina dei Gestori incaricati e degli incaricati                                                                                                    |  |
| Software                                                              | Ciescus Cestere Inserienti è autorizzate ed utilizzare tutti i conizi zosi disepolibili el consotte titelare dell'utorza di lavore                                                                                                    |  |
| Comunicazioni                                                         | Ciascun Gestore incancati e autorizzato ao utilizzare tuti i servizi resi disponibili al soggetto titolare dell'utenza di lavoro.                                                                                                    |  |
| Regime IVA mini One Stop<br>Shop                                      | on meanance in and dene sub nomine, non-demonstration de unitzatione and solverse services services and or a unit occurrent meanance association (o, successivemente, reveare) to specifiche autorizzazione autorizzazione |  |
| Consultazioni                                                         | Visualizza ulteriori informazioni sui servizi di consultazione.                                                                                                    |  |
| Deleghe                                                               | N.B.: Tutti i campi sono obbligatori.                                                                                                    |  |
| Servizi Ipotecari e Catastali,<br>Osservatorio Mercato<br>Immobiliare | Inserisci i dati del nuovo Gestore Incaricati o del nuovo Incaricato                                                                                                    |  |
| Profilo Utente                                                        | Codice Fiscale:                                                                                                    |  |
| Controlla PIN                                                         | Tipo ruolo: Selezionare ruolo                                                                                                    |  |
| Ripristina Ambiente                                                   | Gestore                                                                                                    |  |
| Cambio password                                                       | Invia                                                                                                    |  |
| Funzioni relative agli Incaricati                                     | 🔁 Torna alla scelta delle funzioni                                                                                                    |  |

Dopo aver selezionato "Invia", andare ora in "Gestione Incaricati", dove vedremo il codice fiscale del nuovo incaricato appena inserito. Sotto Operazioni selezionare "Gestisci servizi".

| ntratel           | Ti trovi in: La mia scrivania / Profilo U | tente / Funzioni relative ai | Gestori Incaricati e agli I | ncaricati / Lista incaricati |          |             |
|-------------------|-------------------------------------------|------------------------------|-----------------------------|------------------------------|----------|-------------|
| er                | Costiono Insprisati                       |                              |                             |                              |          |             |
| ė                 | Gestione incaricati                       |                              |                             |                              |          |             |
| e                 |                                           | Elenco incari                | chi attivi per l'uter       | 722 di lavoro 00547870212 -  | 000      |             |
| cazioni           |                                           | Eleffed inear                |                             |                              |          |             |
|                   | Incaricato                                | Tipo Incarico                | Data Incarico               | Inserito da                  |          | Operazioni  |
| IVA mini One Stop | STNHMN51M10H786O                          | Gestore                      | 11/08/2009                  | STNHMN51M10H786O             | Cancella |             |
|                   | PRTHGU71L20A952C                          | Incaricato                   | 13/02/2019                  | STNHMN51M10H786O             | Cancella | Gestisci se |
|                   | Toros alla scalta della funzioni.         |                              |                             |                              |          | -           |
|                   | Iorna alla scelta delle funzioni          |                              |                             |                              |          |             |

A questo punto si aprirà un elenco di tutti i servizi disponibili e si potranno selezionare anche solo quelli a cui si vuole che il dipendente abbia accesso e poi "Invia".

| Servizi Entratel                                                      | Ti trovi in: La mia scrivania / Profilo Utente / Eunzioni relative ai Gestori Incaricati e agli Incaricati / Lista incaricati / Gestio |
|-----------------------------------------------------------------------|----------------------------------------------------------------------------------------------------|
| Servizi per                                                           | Costiono convizi nor l                                                                                                    |
| Ricevute                                                              |                                                                                                    |
| Software                                                              |                                                                                                    |
| Comunicazioni                                                         | Servizi autorizzati                                                                                                    |
| Regime IVA mini One Stop<br>Shop                                      | + Servizi per                                                                                                    |
| Consultazioni                                                         | + 🗆 Ricevute                                                                                                    |
| Deleghe                                                               | + 🗆 Software                                                                                                    |
| Servizi Ipotecari e Catastali,<br>Osservatorio Mercato<br>Immobiliare | + Comunicazioni      DEC                                                                                                    |
| Profilo Utente                                                        | + Deleghe                                                                                                    |
| Controlla PIN                                                         | + Servizi ipotecari e catastali                                                                                                    |
| Ripristina Ambiente                                                   | + 🗹 Profilo utente                                                                                                    |
| Cambio password                                                       | + Regime IVA mini One Stop Shop                                                                                                    |
| Funzioni relative agli Incaricati                                     | + 🗆 Assistenza tecnica e fiscale                                                                                                    |
| Assistenza Tecnica e Fiscale                                          | + 🗆 Contatti                                                                                                    |
| Contatti                                                              |                                                                                                    |

A questo punto il nuovo Incaricato dal proprio Fisconline, potrà scegliere come utenza anche quella della società e operare per i servizi per cui è stato abilitato (es. Cassetto Fiscale, Fatture e Corrispettivi).